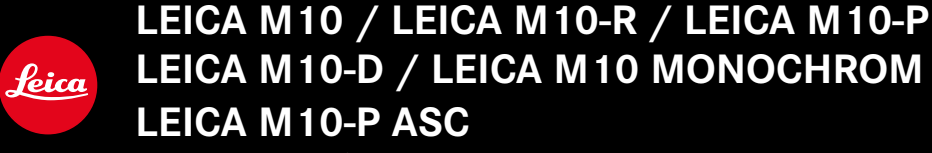

Actualizaciones del firmware

### FIRMWARE

LEICA M10: 3.22.23.38 LEICA M10-R: 30.22.23.34 LEICA M MONOCHROM: 4.22.23.34 LEICA M10-D: 3.22.23.52 LEICA M10-P: 4.22.23.34 LEICA M10-P ASC: 3.22.23.52

\_NUEVO: Lens profiles

ES

# ACTUALIZACIONES DE FIRMWARE

Leica trabaja permanentemente en el desarrollo y optimización de sus cámaras. Dado que muchas funciones de la cámara están controladas por software, es posible instalar posteriormente en la cámara mejoras y ampliaciones del volumen de funciones. Con este fin, Leica ofrece sin una periodicidad determinada lo que se conoce como actualizaciones de firmware, que se proporcionan en nuestra página web para su descarga.

Si ha registrado su cámara, Leica Camera AG le informará de todas las actualizaciones.

Para determinar qué versión de firmware está instalada

- En el menú principal, seleccione Información de la cámara
  - Junto con la opción de menú Firmware de cámara se mostrará la versión actual del Firmware.

Si desea más información sobre el registro, sobre actualizaciones de firmware para su cámara y sobre posibles modificaciones y adiciones a las explicaciones contenidas en las instrucciones, consulte la «Zona para clientes» en:

club.leica-camera.com

## ACTUALIZAR EL FIRMWARE DE LA CÁMARA

- Descargue el último firmware
- Guárdelo en tarjeta de memoria
- Coloque la tarjeta de memoria en la cámara
- Encienda la cámara
- En el menú principal, seleccione Información de la cámara
- Seleccione Firmware de cámara
  - La opción de menú solamente está disponible cuando hay un archivo de firmware en la tarjeta de memoria.
  - Aparecerá una consulta con información sobre la actualización.
- Compruebe la información sobre la versión
- Seleccione SI
  - La actualización se inicia automáticamente.
  - Una vez el proceso finalice correctamente, aparecerá la notificación correspondiente y la cámara se reiniciará.

### Notas

- La cámara no puede apagarse en ningún caso antes de que finalice la actualización.
- Si la batería no está suficientemente cargada, aparecerá un mensaje de advertencia. En este caso, cargue primero la batería y repita después el proceso anteriormente descrito.

## ACTUALIZAR EL FIRMWARE DE LA CÁMARA M10-D

- Realice los preparativos
- Mantenga presionado el botón de función y luego encienda la cámara
  - La actualización se inicia automáticamente.
  - Durante el proceso de actualización, aparece en el visor UP.
  - En caso de error, aparece Err.
  - Después de una correcta actualización, aparece end.

#### Notas

- La cámara no puede apagarse en ningún caso antes de que finalice la actualización.
- Si la batería no está suficientemente cargada, aparecerá un mensaje de advertencia. En este caso, cargue primero la batería y repita después el proceso anteriormente descrito.